การ Render ชิ้นงานแบบ Background โปร่งแสง (Transparent) ในโปรแกรม After Effects

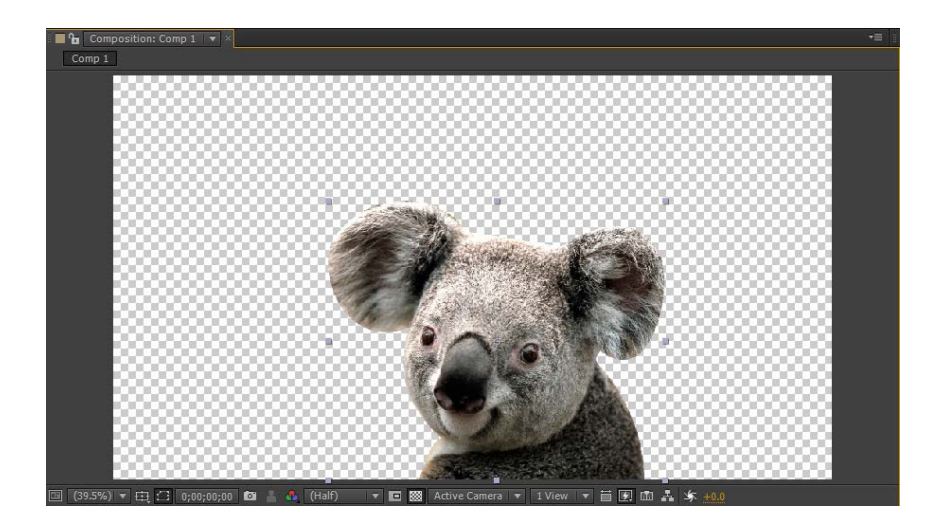

เมื่อสร้างไฟล์งานที่มีลักษณะโปร่งแสงเรียบร้อยแล้ว ดังภาพข้างล่าง

- ทำการ Render ชิ้นงาน โดยการเลือก Composition / Pre-render ดังภาพข้างล่าง

| Ae Adobe A | fter Effects - Untitled Project.aep *   |                |  |
|------------|-----------------------------------------|----------------|--|
| File Edit  | Composition Layer Effect Animation View | Window Help    |  |
| <b>N W</b> | New Composition                         | Ctrl+N         |  |
| Project ×  | Composition Settings                    | Ctrl+K         |  |
| 31 40      | Set Poster Time                         |                |  |
|            | Trim Comp to Work Area                  |                |  |
|            | Crop Comp to Region of Interest         |                |  |
|            | Add to Render Queue                     | Ctrl+M         |  |
| 0-         | Add Output Module                       |                |  |
|            | Cache Work Area in Background           | Ctrl+Return    |  |
| Name       | Cancel Caching Work Area in Background  |                |  |
| 📑 Untit    | Preview                                 | +              |  |
|            | Save Frame As                           | •              |  |
|            | Pre-render                              |                |  |
|            | Save RAM Preview                        | Ctrl+Numpad 0  |  |
|            | Composition Flowchart                   | Ctrl+Shift+F11 |  |
|            | Composition Mini-Flowchart              | tap Shift      |  |

- จากนั้น จะปรากฏหน้าต่างเมนู Render Queue บริเวณด้านล่างของหน้าต่างการทำงาน ดังภาพข้างล่าง

| Comp 1 Render Queue ×          |        |               |                          |          |   |
|--------------------------------|--------|---------------|--------------------------|----------|---|
| ► Current Render               |        |               |                          | Elapsed: |   |
| Render 🎻 # Comp Name           | Status | Started       | Render Time              | Comment  | 1 |
| 🔻 🗹 📕 1 Comp 1                 | Queued |               |                          |          |   |
| Render Settings:  Best Setting |        |               | Log: Errors Only         | T T      |   |
| Output Module: Custom: A       |        | <b>+</b> - Ou | itput To: 💌 Comp 1_1.avi |          |   |

จากนั้น ทำการกำหนดค่าที่ Output Module โดยการคลิ๊กไปที่ชื่อไฟล์งานที่ต้องการ Render ชิ้นงาน
เมื่อคลิ๊กแล้วจะปรากฏหน้าต่างเมนู Output Module Settings ดังภาพข้างล่าง

| Format:<br>Post-Render Action: | AVI<br>Import & Replace | e Usage 🛛 🔻 | │              |  |
|--------------------------------|-------------------------|-------------|----------------|--|
| Video Output —                 |                         |             |                |  |
| Channels:                      | RGB + Alpha             |             | Format Options |  |
| Depth:                         | Millions of Color       |             | None           |  |
| Color:                         | Premultiplied (M        | atted) 🔻    |                |  |
| Starting #:                    |                         |             |                |  |
|                                |                         |             |                |  |
|                                |                         |             |                |  |
|                                |                         |             |                |  |
| Crop ———                       |                         |             |                |  |
|                                |                         |             |                |  |
|                                |                         |             |                |  |
| Audio Output                   |                         |             |                |  |
|                                |                         |             |                |  |

- จากนั้นเลือก Format ของชิ้นงาน เช่น .AVI , .H.264 เป็นต้น และเลือก Channels เป็น RGB+Alpha เพื่อกำหนดให้โปรแกรมประมวลผลไฟล์ชิ้นงานในส่วนที่ไม่มีภาพให้ออกมาเป็นฉากโปร่งแสง
- จากนั้น คลิ้ก OK

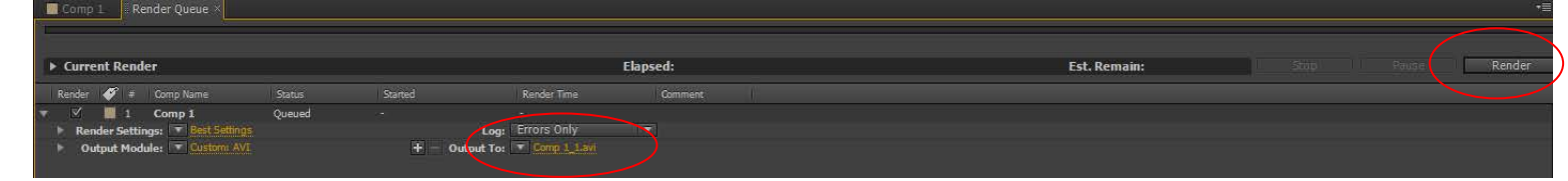

- จากนั้น กำหนดที่อยู่ของไฟล์ที่จะทำการ Render
- และทำคลิ้กที่ Render เพื่อตกลง